## 「東電健保マイページ」の新規利用登録方法

会社のパソコンから、下記 URL にアクセスしてください。

URL : <u>https://tepcokenpo.jp/</u>

| ログイン                                                                                               |                                                                      |
|----------------------------------------------------------------------------------------------------|----------------------------------------------------------------------|
| クリック           新規利用登録           ログインID           パスワード                                             | 中 大<br>文字サイズ ヘルプ                                                     |
| ログイン<br>ログインID・パスワードを忘れた方はこちら<br>新規利用登録                                                            |                                                                      |
| 「T+社員番号@tepco.co.jp」のメールアドレスを入力してください。(「T」は半角)<br>メールアドレス                                          | 必ず「T」+あなたの社員番号@tepco.co.jp を<br>入力してください。<br>(例)T0123456@tepco.co.jp |
| 送信する<br>※出向者等、現在操作しているPCやスマートフォンでTEPCOの社内ステルーローマさない場合は下<br>https://ssl.kenpo-net.jp/toden/mail.asp | 「                                                                    |

 会社のパソコンに、下記のメッセージが届きます。メールを確認いただき、メールの URL をクリックしてください。

| 宛先                                      | 2019/12/06 (金) 16:49<br>東京電力健康保険組合 <info@tepcokenpo.jp><br/>オンライン利用登録手続きのご案内</info@tepcokenpo.jp>                                             |
|-----------------------------------------|----------------------------------------------------------------------------------------------------|
| ■□ オ<br>東古雷+                            | オンライン利用登録手続きのご案内 ロ■                                                                                                    |
| 東京電光<br>オンライ<br>以下のU<br><u>https://</u> | JEERFRADE C99。<br>イン利用登録手続きを依頼された方にお知らせしています。<br>JRL ICアクセスして、本人確認の手続きを行ってください。<br>/tepcokenpo.jp/kw21cu/clickCount/cc?r=VrA7mQVgPE4Sk9J&no=1 |
| ※URLの<br>※本メー<br>※本メー                   | 有効期限は3時間です。有効期限を過ぎた場合は、新規利用登録からやり直してください。<br>- ルに覚えがない場合は、大変お手数ですが本メールを破棄してください。<br>- ルには返信できませんのでご了承願います。                                    |
| 東京電力                                    | 力健康保険組合                                                                                                    |

## ③ 認証文字を入力してください。

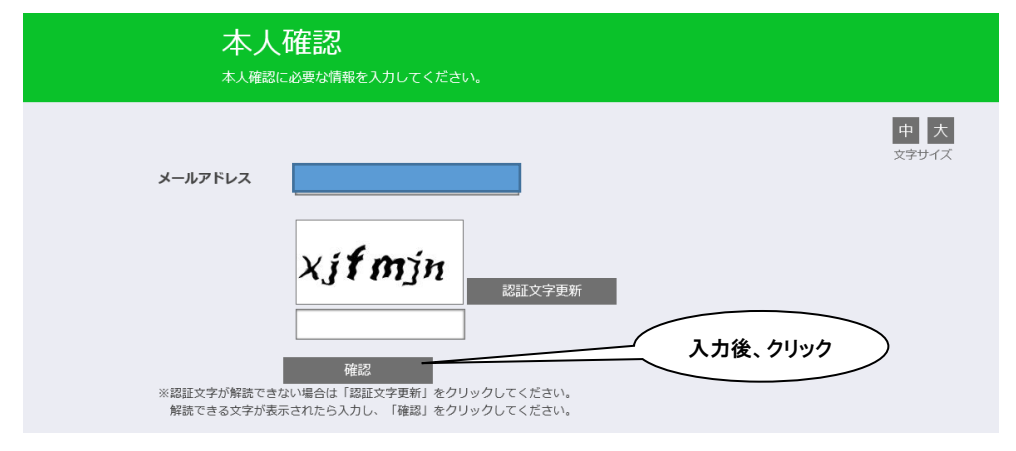

④ 認証キーが表示され、下記メールが届きます。

| 中<br>文字<br>步七<br>ズ                                                                                                    |
|----------------------------------------------------------------------------------------------------|
| ご登録のメールアドレスに利用登録手続きのご案内を送信しました。<br>メール本文に記載されているURLから利用登録を行ってください。利用登録の際には認証キーが必要です。<br><mark>認証キーはメールに記載されませんので、この画面で必ず控えてください。</mark><br>認証キー                                            |
| aQmC                                                                                                    |
| 東京電力健康保険組合                                                                                                    |
| 2020/01/07 (火) 15:07<br>東京電力健康保険組合 <info@tepcokenpo.jp><br/>本人確認完了のご案内<br/>宛先</info@tepcokenpo.jp>                                                                                         |
| ■ロ 本人確認完了のご案内 ロ■<br>東京電力健康保険組合です。<br>本人確認の手続きが完了しました。<br>引き続き利用者情報の登録が必要になりますので、<br>以下の URL にアクセスして、利用登録の手続きを行ってください。                                                                      |
| https://tepcokenpo.jp/kw21cu/clickCount/cc?r=NXvrb1RuGs7kyA8&no=1 ※URLの有効期限は2時間です。有効期限を過ぎた場合は、新規利用登録からやり直してください。 ※本メールに覚えがない場合は、大変お手数ですが本メールを破棄してください。 ※本メールには返信できませんのでご了承願います。 東京電力健康保険組合 |

⑤ 認証キーを入力してください。

| ● 認証半一入力<br>●                                                                                            |                                |
|----------------------------------------------------------------------------------------------------|--------------------------------|
| 本人確認完了画面に表示された認証キーを入力してください。<br>認証キーが分からなくなった場合、新規利用登録から手続きをやり直してください。<br>認 <b>証キー</b>                   | <u>中</u> 大<br><del>文字サイズ</del> |
| 認証<br>※認証キーの入力は、本人確認完了画面よりコピー&貼付けを推奨してます。<br>貼付けする際に、最後の文字の後ろにスペースが入る場合がありますので、スペースを割除して「認証」をクリックしてください。 |                                |

⑥ 新ログイン ID と新パスワードとニックネームを設定してください。

| ログインIDについて<br>・文字数1440文字まで<br>・7、8桁目に数字はM用不可<br>・登録系みのログインIDとの重複は不可<br>※推奨例 健康 太郎さん 4月14日生まれ (例) kenkotaro0414 | 中 大<br>文字サイズ |
|----------------------------------------------------------------------------------------------------|--------------|
| 新ログインID                                                                                                    |              |
| 新パスワード                                                                                                    |              |
| 新パスワード(確認)                                                                                                    |              |
| メールアドレス                                                                                                    |              |
| ニックネーム                                                                                                    |              |
| 登録<br>※ログインID・パスワードは、マイページログイン時に毎回必要になります。必ず控えてください。                                                           |              |

お疲れさまでした。登録完了しましたら、下記 URL よりログインしてください。 URL: <u>https://tepcokenpo.jp/</u>